## opd iConnect

## How to Enter Medical and Mental Health Diagnosis Instructions

Waiver Support Coordinators (WSCs) and Waiting List Support Coordinators (WLSC) may need to add a consumer's Medical and Mental Health Diagnosis to maintain the Consumer Record.

1. Open the consumer's record and navigate to the **Diagnosis tab**.

| <mark>opo</mark>    | iConnect                                                                      | ţ             |                                    |             |           |               |                   |          |        |                               |           |              |       |              | Fran Te:<br>Last Upda<br>at 2/28/20 | st<br>ated by cshorter<br>119 12:44:09 PM | Diagnosis |
|---------------------|-------------------------------------------------------------------------------|---------------|------------------------------------|-------------|-----------|---------------|-------------------|----------|--------|-------------------------------|-----------|--------------|-------|--------------|-------------------------------------|-------------------------------------------|-----------|
| File 1              | ficklers View                                                                 | Consumer Inci | dents                              |             |           |               |                   |          |        |                               |           |              |       |              |                                     |                                           |           |
| Test, Fran          | Test, Fran (10136)                                                            |               |                                    |             |           |               |                   |          |        |                               |           |              |       |              |                                     |                                           |           |
|                     |                                                                               | Diagnosis     | Eligibility                        | Medications | Auths     | Provider Docu | mentation         | Contacts | Consum | er Moo                        | dule User |              |       |              |                                     |                                           |           |
|                     |                                                                               | Demographics  | Divisions                          | Consume     | r Budgets | Programs      | Provider Sel      | ections  | SAN No | otes                          | Forms     | Appointments | Plans | Waiting List | Payers                              |                                           |           |
| Search<br>1 Diagnos | Filters Search Reset 1 Diagnosis record(s) returned - now viewing 1 through 1 |               |                                    |             |           |               |                   |          |        |                               |           |              |       |              |                                     |                                           |           |
| Revie               | w Review D                                                                    | ate           | APD Eligible Diagnosis Verified By |             | Statu     | s             | Primary Diag Code |          |        | Primary Diag Code Description |           |              | ICE   | Version      |                                     |                                           |           |
| Initial             | 03/04/2019                                                                    | Shorter       | , Caroline                         |             |           |               | Open              |          |        |                               |           |              |       |              |                                     | 10                                        |           |
|                     | << First < Previous Retrieve 15 Records at a time Next> Last>>                |               |                                    |             |           |               |                   |          |        |                               |           |              |       |              |                                     |                                           |           |

- 2. Open the diagnosis record that appears in the list grid view.
  - a. This will show you the existing record with the APD eligible diagnoses that were entered when the consumer was made eligible as client.

| opd iConnect     |                                      |                       | Fran Test<br>Last Updated by cshorter<br>at 3/4/2019 9:41:54 AM | Diagnosis Detail |  |  |  |  |  |  |
|------------------|--------------------------------------|-----------------------|-----------------------------------------------------------------|------------------|--|--|--|--|--|--|
| File             |                                      |                       |                                                                 |                  |  |  |  |  |  |  |
| Diagnosis Detail | Diagnosis Detail                     |                       |                                                                 |                  |  |  |  |  |  |  |
|                  | Review*                              | Initial V             |                                                                 |                  |  |  |  |  |  |  |
|                  | Review Date *                        | 03/04/2019            |                                                                 |                  |  |  |  |  |  |  |
|                  | Division *                           | APD V                 |                                                                 |                  |  |  |  |  |  |  |
|                  | APD Eligible Diagnosis Verified By * | Shorter, Caroline 🗸   |                                                                 |                  |  |  |  |  |  |  |
|                  | Status *                             | Open 🗸                |                                                                 |                  |  |  |  |  |  |  |
|                  | ICD Version *                        | 10                    |                                                                 |                  |  |  |  |  |  |  |
|                  | Primary Diagnosis                    | Diagnosis A (Primary) |                                                                 |                  |  |  |  |  |  |  |
|                  | Primary Diagnosis Code               |                       |                                                                 |                  |  |  |  |  |  |  |
|                  | APD Eligible Diagnoses               |                       |                                                                 |                  |  |  |  |  |  |  |
|                  | Diagnosis A (Primary)                |                       |                                                                 |                  |  |  |  |  |  |  |
|                  | Diagnosis B (Secondary)              |                       |                                                                 |                  |  |  |  |  |  |  |
|                  | Diagnosis C (Tertiary)               |                       |                                                                 |                  |  |  |  |  |  |  |
|                  | Diagnosis D                          |                       |                                                                 |                  |  |  |  |  |  |  |
|                  | Mental Health Diagnoses              |                       |                                                                 |                  |  |  |  |  |  |  |
|                  | Diagnosis E                          |                       |                                                                 |                  |  |  |  |  |  |  |
|                  | Diagnosis F                          |                       |                                                                 |                  |  |  |  |  |  |  |
|                  | Diagnosis G                          |                       |                                                                 |                  |  |  |  |  |  |  |
|                  | Diagnosis H                          |                       |                                                                 |                  |  |  |  |  |  |  |
|                  | Other Mental Health Diagnoses        |                       |                                                                 |                  |  |  |  |  |  |  |
|                  | Medical Diagnoses                    |                       |                                                                 |                  |  |  |  |  |  |  |
|                  | Diagnosis I                          |                       |                                                                 |                  |  |  |  |  |  |  |
|                  | Diagnosis J                          |                       |                                                                 |                  |  |  |  |  |  |  |
|                  | Diagnosis K                          |                       |                                                                 |                  |  |  |  |  |  |  |
|                  | Diagnosis L                          |                       |                                                                 |                  |  |  |  |  |  |  |
|                  | Comments                             | $\Diamond$            |                                                                 |                  |  |  |  |  |  |  |

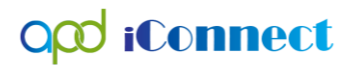

3. Click on the ellipsis next to the field where you want to add a diagnosis.

| Mental Health Diagnoses       |  |
|-------------------------------|--|
| Diagnosis E                   |  |
| Diagnosis F                   |  |
| Diagnosis G                   |  |
| Diagnosis H                   |  |
| Other Mental Health Diagnoses |  |

- a. Search by description if you do not know the Diagnosis Code
- b. Click on the desired diagnosis from the search results.
- c. Repeat for all necessary diagnoses.

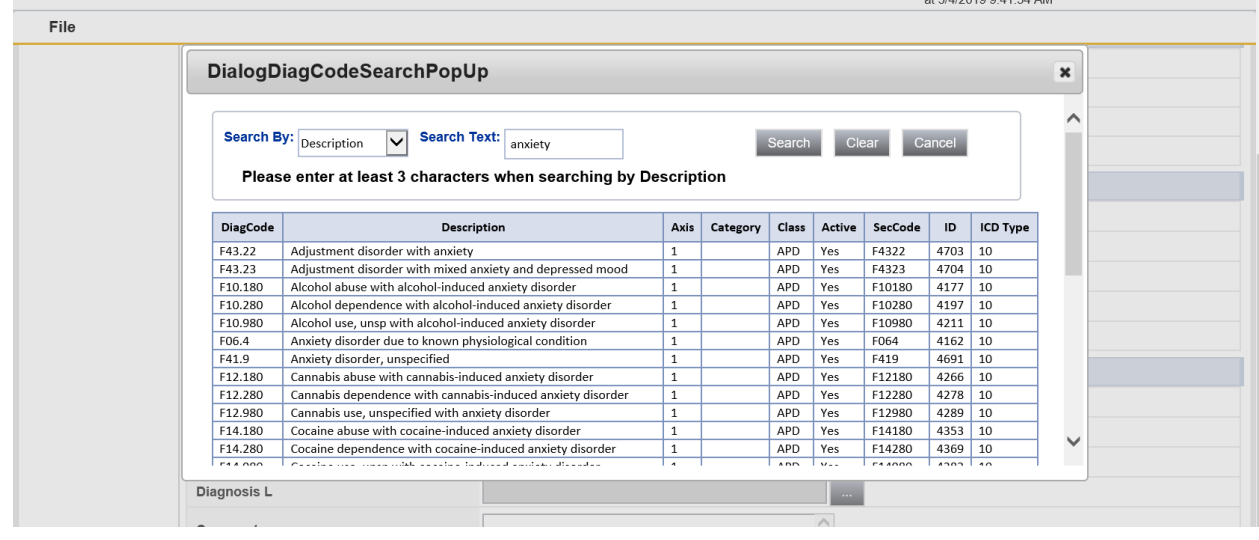

4. If there are more than four Mental Health diagnoses, list the remainder in the Other Mental Health Diagnoses field, separated by comma.

| Diagnosis E                   | [F419] Anxiety disorder, unspecified                |  |
|-------------------------------|-----------------------------------------------------|--|
| Diagnosis F                   | [F4312] Post-traumatic stress disorder, chronic     |  |
| Diagnosis G                   | [F339] Major depressive disorder, recurrent, unspec |  |
| Diagnosis H                   | [F200] Paranoid schizophrenia                       |  |
| Other Mental Health Diagnoses | ⇒cified Mood Disorder ×                             |  |

- 5. Follow the same process for Medical diagnoses.
- 6. If there are more than four Medical diagnoses, list the remaining in the Comments field, separated by comma.

| Diagnosis L | [E039] Hypothyroidism, unspecified | · · · · · |
|-------------|------------------------------------|-----------|
| Comments    | Hypertension , High Cholesterol    |           |

## opd iConnect

ood iConnect

- 7. If you have supporting documentation that you wish to add to the consumer's record, navigate to the Notes tab.
- 8. Select File> Add Note
  - a. Choose your WSC Agency as the Program/Provider
  - b. "Note Type" = Support Plan
  - c. "Sub-type" = Documentation
  - d. "Description" = fill in what you think will make the documents easily identifiable based on this field
  - e. "Note" = add comments as necessary
  - f. "Status" = Complete
  - g. Add Attachment(s)
  - h. File > Save and Close Note

| 000                             |                                                          |             |
|---------------------------------|----------------------------------------------------------|-------------|
| File Tools                      |                                                          |             |
| Notes Details                   |                                                          |             |
| Division *                      | APD V                                                    |             |
| Note By *                       | Shorter, Caroline 🗸                                      |             |
| Note Date *                     | 03/04/2019                                               |             |
| Program/Provider *              | WSC Agency1 V Details                                    |             |
| Note Type *                     | Support Plan                                             |             |
| Note Sub-Type                   | Documentation V                                          |             |
| Description                     | Medical Records including Medical Diagnosis              |             |
| Note                            | Dr Primary Faxed an update on Fran's medical Conditions. | Ŷ           |
| Status *                        | Complete                                                 |             |
| Date Completed                  | 03/04/2019                                               |             |
| Attachments                     |                                                          |             |
| Add Attachment                  |                                                          |             |
| Document                        |                                                          | Description |
| FT Medical Records 03012019.pdf |                                                          |             |
|                                 |                                                          |             |
| Note Designate                  |                                                          |             |